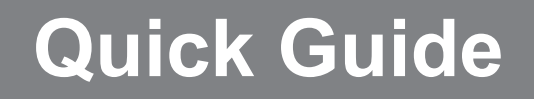

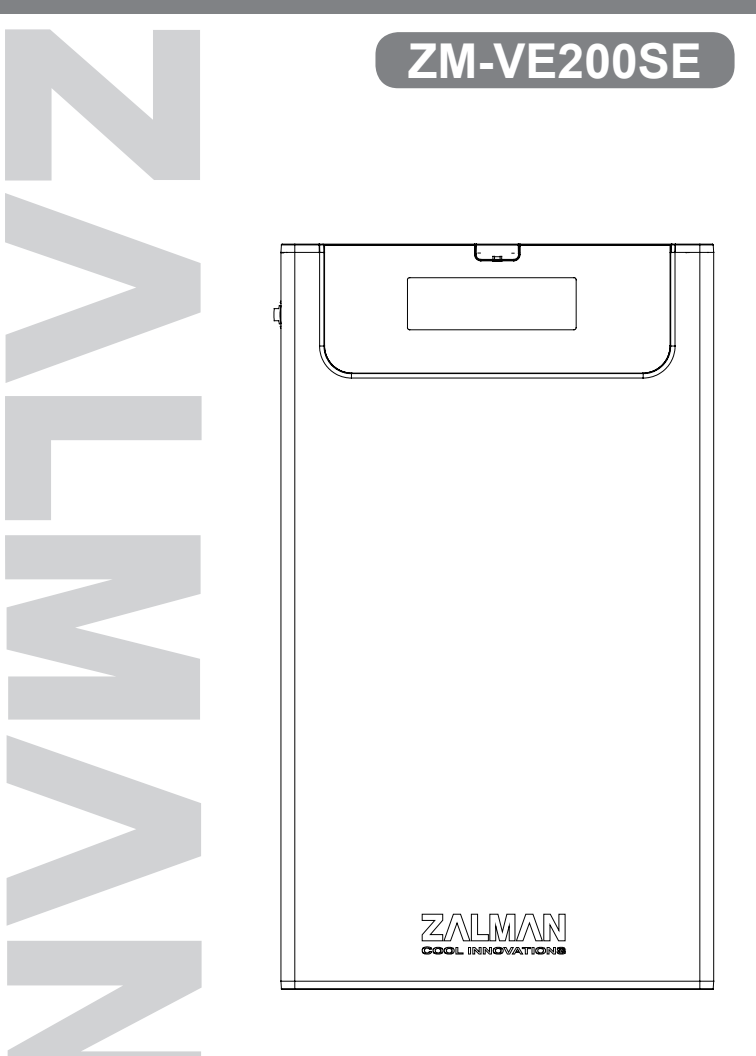

Please read this Manual before use

#### 1. Precautions

- We are not responsible for any damages due to improper use.
- Product design and specifications may be revised to improve quality and performance.
- Avoid inserting any foreign objects into the device.
- Keep device away from heat sources, direct sunlight, oil, and humid environment.
- Do not let the device be wet. It may not be covered by Warranty.
- It may have problem if used near magnetic objects.
- Exterior damage during use is not covered by Warranty.

## 2. Specifications

| Model<br>Spec. | ZM-VE200SE                            |
|----------------|---------------------------------------|
| Case Material  | Aluminum Alloy, Acryl, Poly Carbonate |
| Weight         | 98.5g                                 |
| Dimensions     | 135.3(L) × 78.6(W) × 13.1(H) mm       |
| Interface      | USB 2.0 / e-SATA                      |

## 3. System Requirements

- CPU: Intel Pentium / 350 Mhz or above compatible CPU
- O.S: Windows XP SP3 or above / Mac OS X 10.0 or above

#### 4. Components

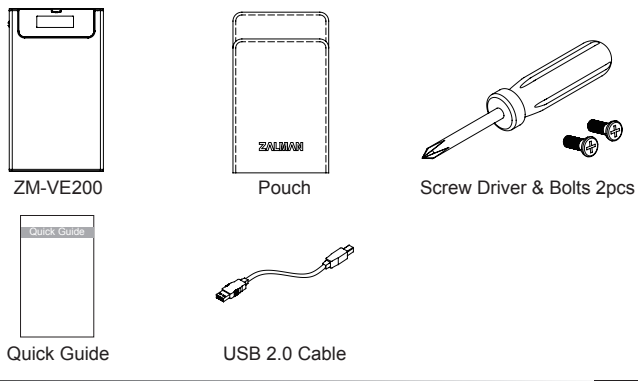

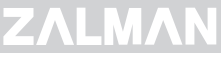

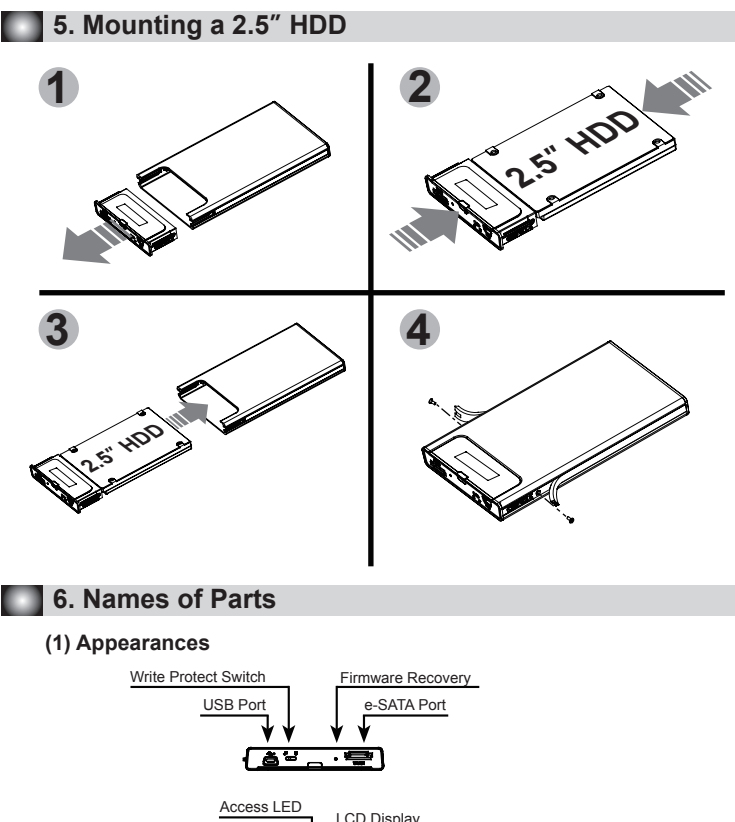

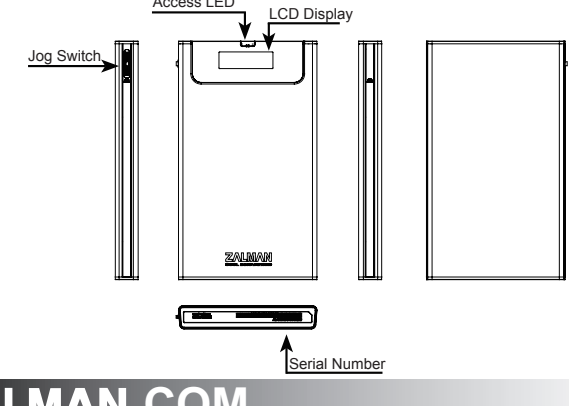

ZΛ

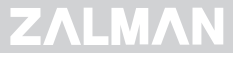

#### (2) Display and Modes

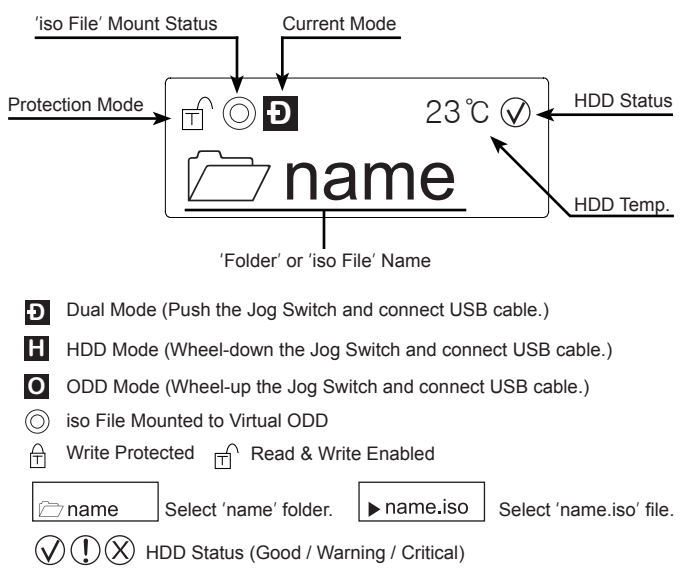

## 7. Connecting to PC

#### (1) Connect / Disconnect with USB cable

Connect device to PC's USB port using enclosed USB cable. When disconnecting, please use "Hardware Safety Removal" on tray.

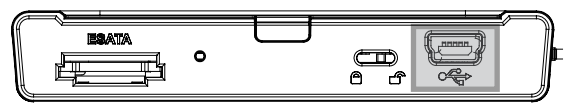

#### (2) Connect / Disconnect with e-SATA cable (Optional)

Connect device to PC's USB port and e-SATA port using enclosed USB cable and e-SATA cable.

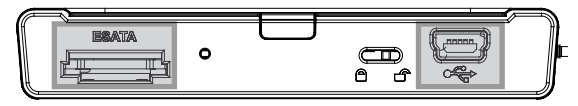

When removing, right mouse click on 'My Computer'  $\rightarrow$  'Manage'  $\rightarrow$  'Device Manager'  $\rightarrow$  'Disk Drive', then 'remove' with right mouse button.

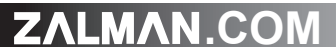

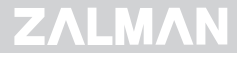

# ▲ Caution

- This device supports Hot Swap using e-SATA. To use Hot Swap function, please check in advance if PC motherboard supports Hot Swap function.
- Connect e-SATA cable first, then USB cable.(When removing, use reverse order.)
- If cable is unplugged with force while operating, it may cause fatal error to the system and device.

# 8. Introduction

#### (1) Using Jog Switch

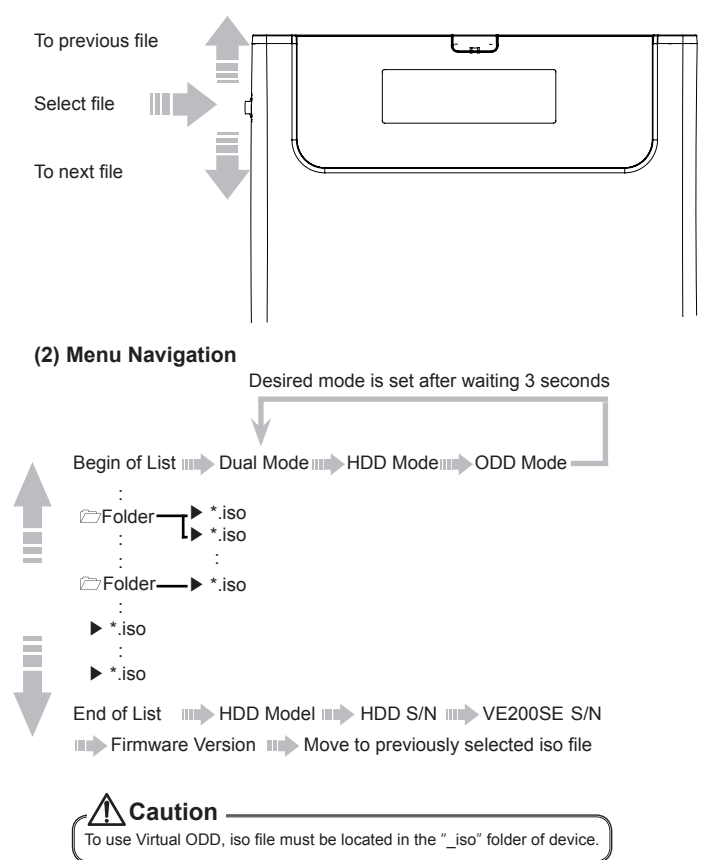

# ZALMAN.COM

# ΖΛΙΜΛΝ

# MEMO

# ZALMAN.COM